# PRÁCTICAS CON EL ESCRITORIO

#### 1. Usuarios

• Crea un nuevo usuario de nombre "curso" y con contraseña "cursolliurex" y comprueba que puedes cambiar de un usuario a otro. Cambia de usuario de dos formas distintas.

## 2. Escritorio

- Modifica el fondo de escritorio a un color sólido que te guste.
- Crea un lanzador en el escritorio a la aplicación gcalctool, que se llame "Mi calculadora". Una vez creado, cambia el icono predeterminado probando los tres tipos de formatos de gráficos (xpm, png, svg) que se encuentran en la carpeta pixmaps. Añade también emblemas y una nota.
- Configura el ratón para un usuario zurdo, comprueba que funciona correctamente y vuelve a configurarlo para un usuario diestro (si no eres zurdo/a, claro).

### 3. Áreas de trabajo

- Configura 6 áreas de trabajo (3 x 2).
- Abre en cada área de trabajo un programa distinto. Mueve todas las ventanas de programas a dos áreas de trabajo, con el ratón o con el teclado.

### 4. Carpetas y archivos

- Crea en el escritorio una carpeta que se llame "Curso LliureX". Crea dentro de ella una carpeta que se llama "Sesion 1".
- En la carpeta "Sesion 1" crea un documento de texto (con el Editor de texto gedit) que se llame "Gnome – Fondo de pantalla" en el que puedes escribir cómo se cambia el fondo de pantalla.
- En la carpeta "Sesión 1" crea otro documento de texto que se llame "Gnome Áreas de trabajo" en el que puedes escribir cómo se trabaja con las áreas de trabajo.
- Mueve la carpeta "Curso LliureX" del escritorio a tu carpeta personal.
- Conecta un lápiz USB al PC.
- Comprime la carpeta (Crear archivador) en formato zip y copia el archivo comprimido en el lápiz USB.

### 5. Paneles

- Añade un panel en el borde superior de la pantalla, que muestre los botones de ocultación.
- Añade al panel los siguientes elementos:
  - Ulls
  - Informe d l'oratge: situado en Valencia Airport
  - Mostrar ljescriptori.
  - Calaix: de 80px de ancho, con el icono de manzana, y que contenga lanzadores para Notes adhesives (configurar las notas para que tengan el fondo amarillo), Mines e Editor de gràfics vectorials Inkscape.
  - Lanzador personalizado a gconf-editor.
- Ordena los elementos en el panel poniendo Ulls en el centro, el calaix y el lanzador de gconf-editor en la parte izquierda y el informe d'oratge y el Mostrar l'escriptori en la parte derecha.
- Elimina el panel
- Crea un nuevo panel en el borde superior de la pantalla lo más parecido posible al panel inferior original.